# Q

# Language Assessment

ประเมินความสามารถทางภาษาของผู้เรียนแต่ละราย

#### speexx

### Speexx Online Test

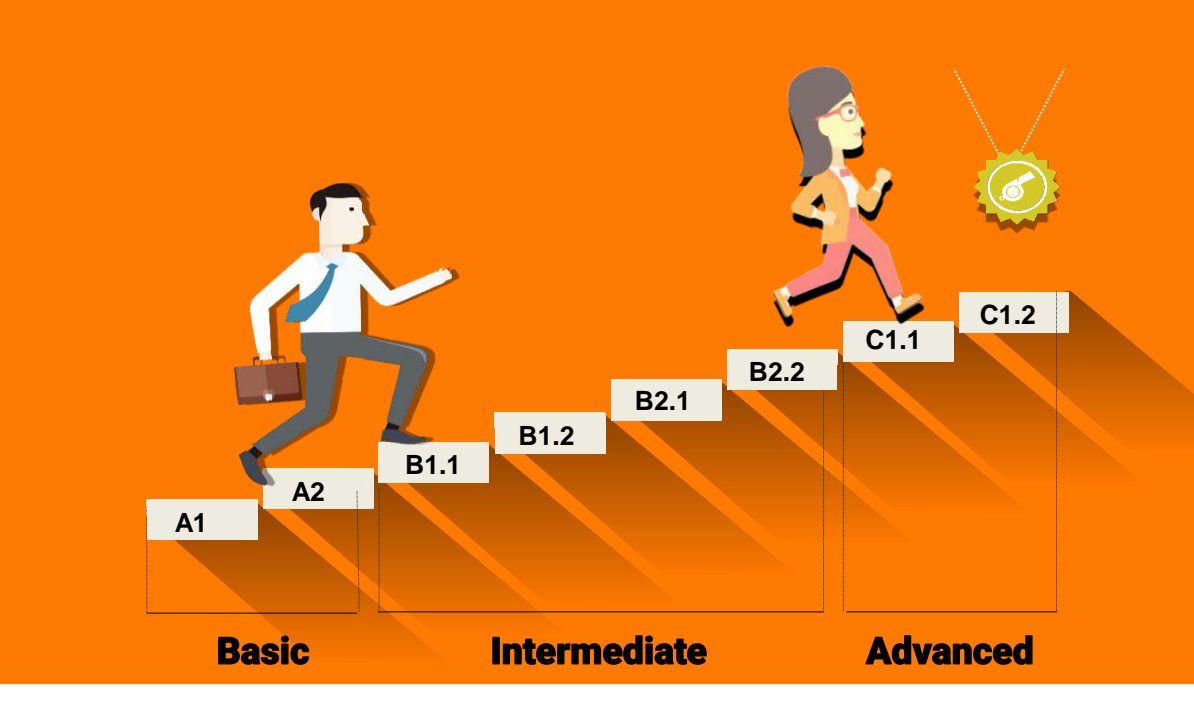

- เป็นข้อสอบลักษณะ Adaptive ที่ปรับไปตามความสามารถ ของผู้เข้าทดสอบ
- ✓ ประเมินระดับภาษา A1 C2
- 🖌 มีจำนวนข้อสอบมากกว่า 1,500 ข้อ
- จำนวนเวลาในการทำขึ้นอยู่กับความสามารถของผู้สอบ และการเลือกระดับที่ใกล้เคียงตามความสามารถของผู้ทดสอบ

speexx

## **CEFR Level Mapping**

| spe  | eexx                |               |              |        |                  |                            |                         |             |                            |                     |                               |                           |             |           |             |
|------|---------------------|---------------|--------------|--------|------------------|----------------------------|-------------------------|-------------|----------------------------|---------------------|-------------------------------|---------------------------|-------------|-----------|-------------|
| CEFR | Speexx<br>courses * | ACTFL         | ALTE         | BULATS | Cambridge<br>BEC | Cambridge<br>English exams | College<br>English Test | IELTS       | London Tests<br>of English | Pitman ESOL         | Public English<br>Test System | Test for<br>English Major | TOEFL (iBT) | TOEIC     | UNIcert     |
| C2   |                     | Superior      | Level 5      | 90-100 |                  | CPE                        |                         | IELTS 8.5 + | Level 5                    | Advanced            |                               | TEM 8                     |             |           | UNIcert IV  |
| C1   | C1.2**              | Advanced High | Level 4      | 82-89  | Higher           | CAE                        |                         | IELTS 7.5   | Level 4                    | Higher intermediate | PETS 5                        | TEM 4                     | 115 - 120   | 873 - 943 | UNIcert III |
|      | C1.1**              |               |              | 75-81  |                  |                            |                         | IELTS 6.5   |                            |                     |                               |                           | 110 - 115   | 803 - 872 |             |
| B2   | B2.2                | Advanced Mid  | Level 3      | 67-74  | Vantage          | FCE                        | CET 6                   | IELTS 6     | Level 3                    | Intermediary        | PETS 4                        |                           | 98 - 109    | 711 - 803 | UNIcert II  |
| -    | B2.1                |               |              | 60-66  |                  |                            | CET 4                   | IELTS 5.0   |                            |                     | PETS 3                        |                           | 87 - 97     | 619 - 710 |             |
| B1   | B1.2                | Advanced Low  | Level 2      | 50-59  | Preliminary      | PET                        |                         | IELTS 4.5   | Level 2                    |                     |                               |                           | 72 - 86     | 549 - 619 | UNIcert I   |
|      | B1.1                |               |              | 40-49  |                  |                            |                         | IELTS 4.0   |                            |                     | PETS 2                        |                           | 57 - 71     | 479 - 548 |             |
| A2   | A2                  | Intermediate  | Level 1      | 20-39  |                  | KET                        |                         | IELTS 3.0   | Level 1                    | Elementary          |                               |                           |             |           |             |
| A1   | A1                  | Novice        | Breakthrough | 0-19   |                  |                            |                         |             | Level A1                   | Basic               | PETS 1                        |                           | speexx      |           |             |
|      |                     |               |              |        |                  |                            |                         |             |                            |                     |                               |                           |             |           |             |

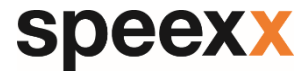

## คำแนะนำก่อนเริ่มต้นการสอบ 🏵

#### เตรียมความพร้อมก่อนเริ่มสอบ

- สัญญาณอินเตอร์เน็ต
- คอมพิวเตอร์ โน้ตบุ๊ค แท็บเล็ต หรือ สมาร์ทโฟน
- เตรียมหูฟัง
- เวลาในการสอบสูงสุด 80 นาที

#### ข้อควรระวัง

- แบบทดสอบสามารถทำได้ครั้งเดียวเท่านั้น
- มีการจับเวลาในการสอบแต่ละหน้าไม่เท่ากัน
- แนะนำให้ผู้เรียนทำข้อสอบให้เสร็จภายในครั้ง เดียว อย่างไรก็ตาม หากมีเหตุจำเป็นต้องหยุด ระหว่างการสอบ เช่นอินเตอร์เน็ตขัดข้อง ไฟดับ เป็นต้น ให้ผู้เรียนทำข้อสอบในหน้าปัจจุบันให้ ครบก่อน (ระบบจะตรวจและอัพเดทคะแนนให้ ทันที) ห้ามคลิกถัดไป เพราะหากเห็นข้อสอบ แล้วไม่ทำ คะแนนหน้านั้นจะเป็นศูนย์

#### ขั้นตอนในการสอบ

- เลือกประเมินระดับของผู้เข้าสอบที่ เมนู
  Dropdown
- เรียนรู้วิธีการสอบจากตัวอย่าง 5 หน้า แรก (ตัวอย่างนี้ไม่ได้นำมาเป็นส่วน หนึ่งของคะแนนสอบ)
- ผู้เรียนแต่ละท่านจะใช้เวลาสอบไม่ เท่ากัน ทั้งนี้ขึ้นอยู่กับทักษะ ภาษาอังกฤษของแต่ละบุคคล
- แบบทดสอบจะสิ้นสุดทันทีเมื่อระดับ ภาษาของผู้เข้าสอบได้ถูกประเมินแล้ว

## Online Test 🗿

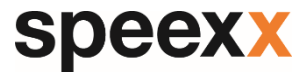

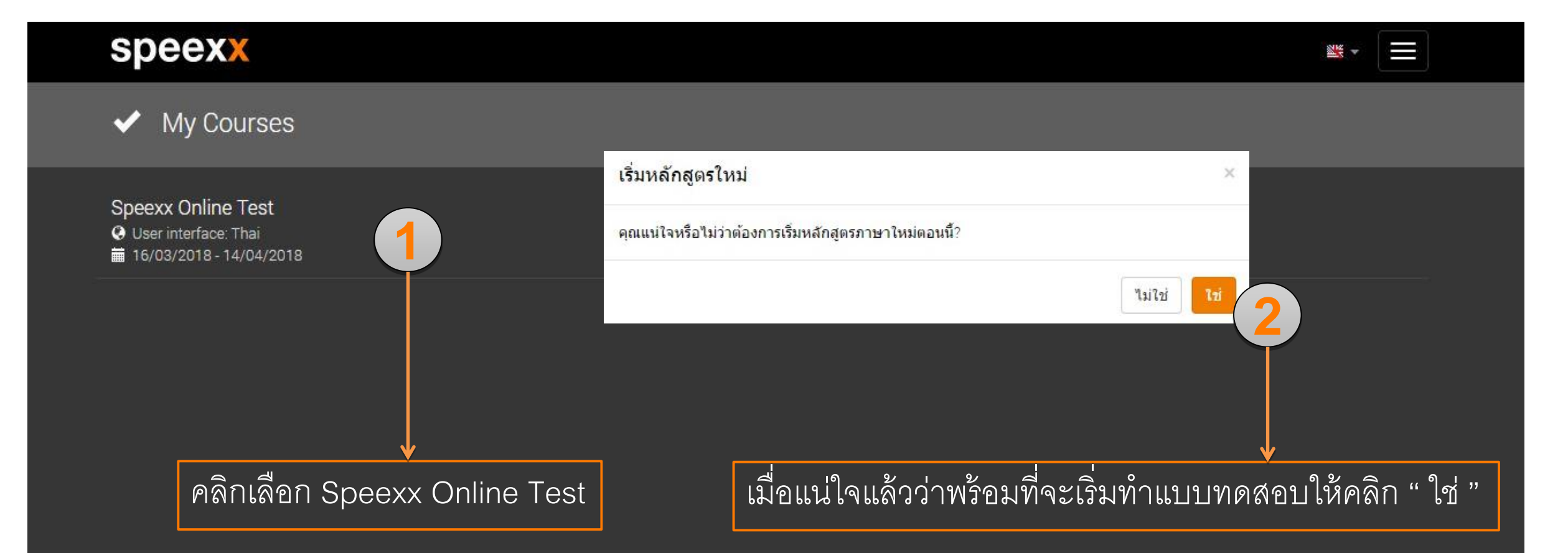

#### speexx

## Online Test 🗿

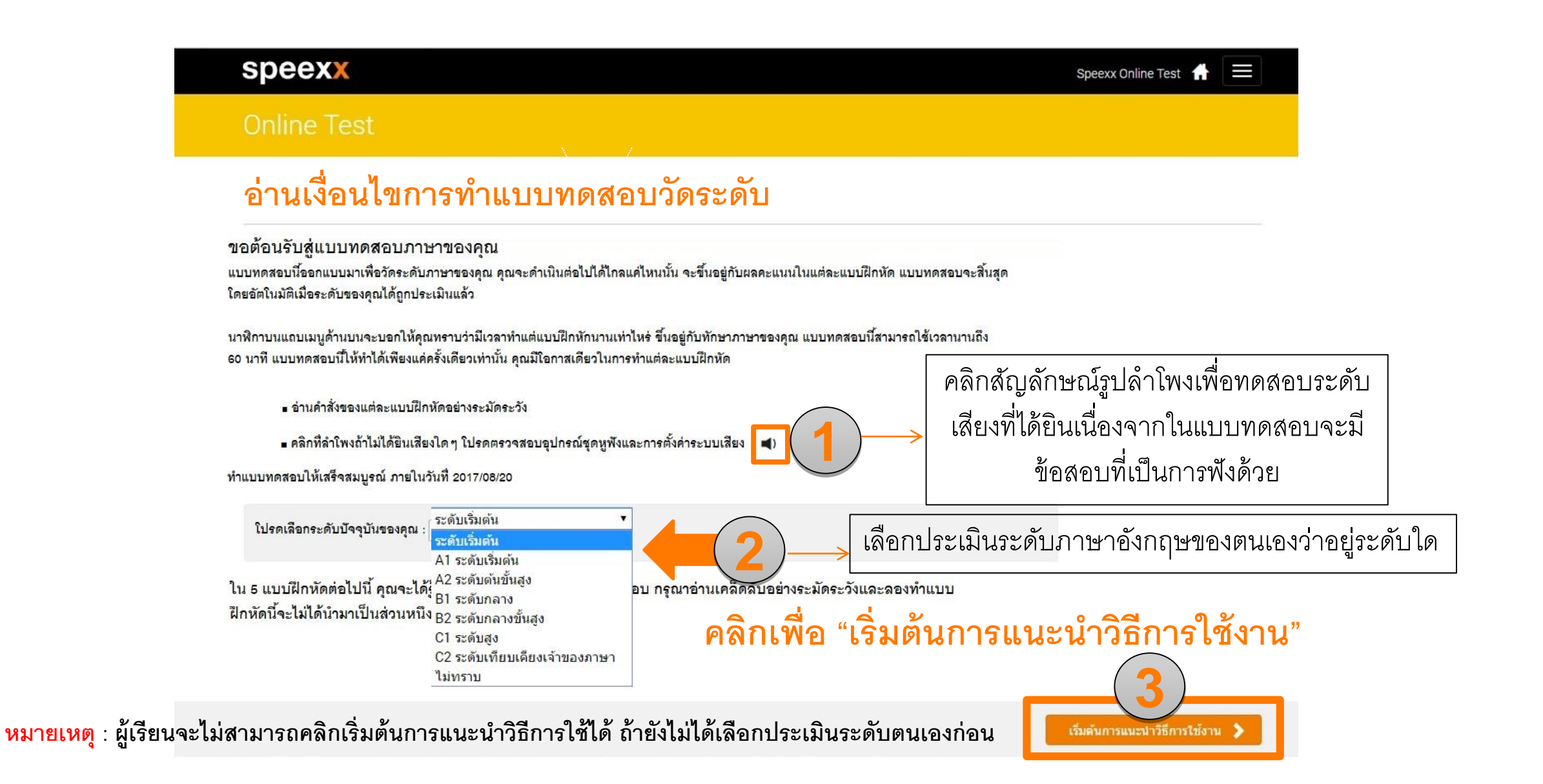

## Online Test 🗿 | หน้าคำอธิบายการทำแบบทดสอบ

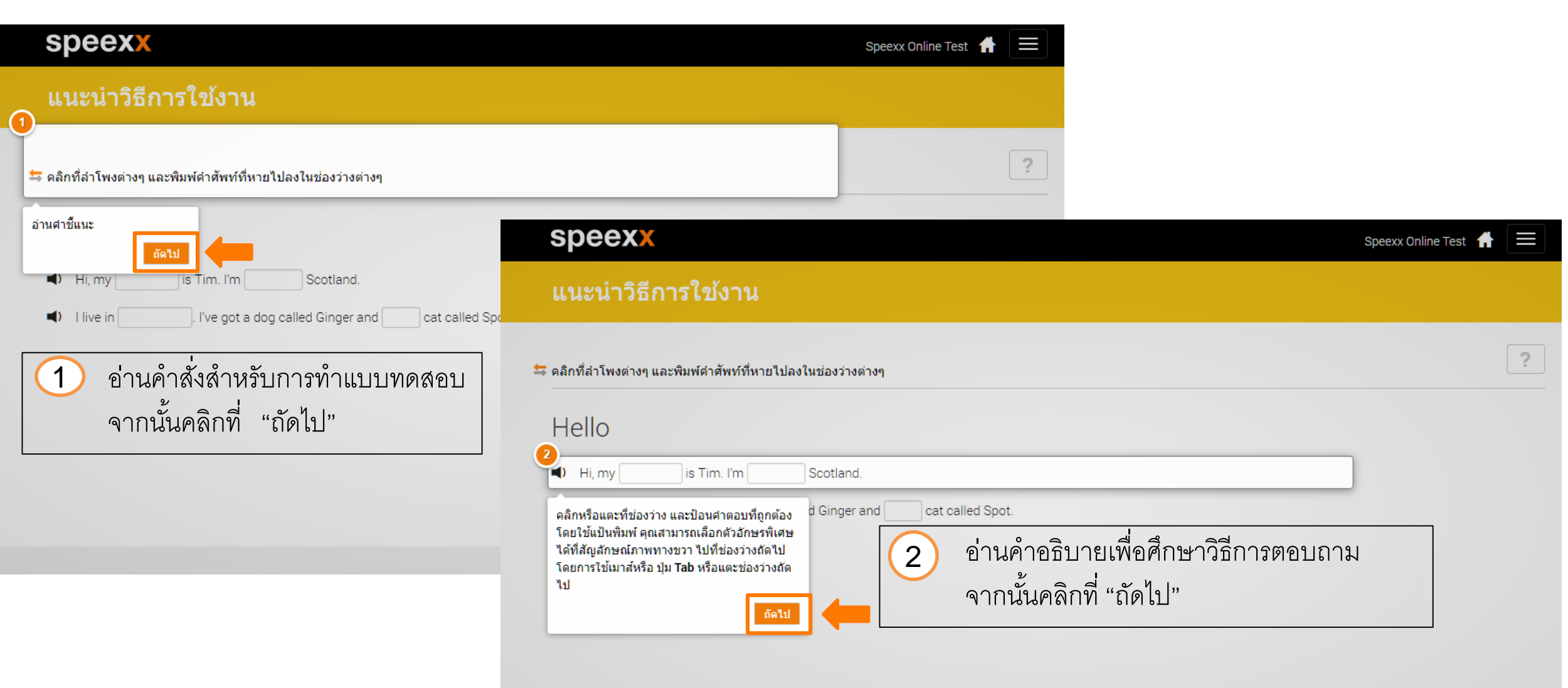

หมายเหตุ : ถ้าเข้ามาในส่วนของการแนะนำแบบทดสอบแล้วสังเกตได้ว่าจะมีข้อความที่บ่งบอกว่าเป็นการแนะนำวิธีการใช้งาน

3

speexx

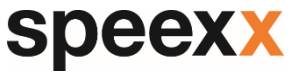

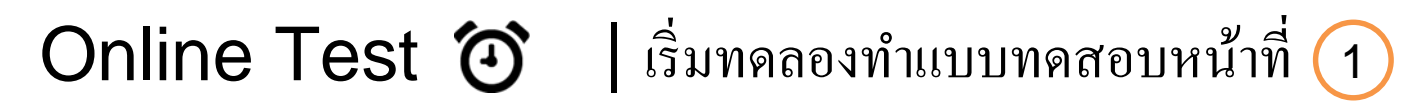

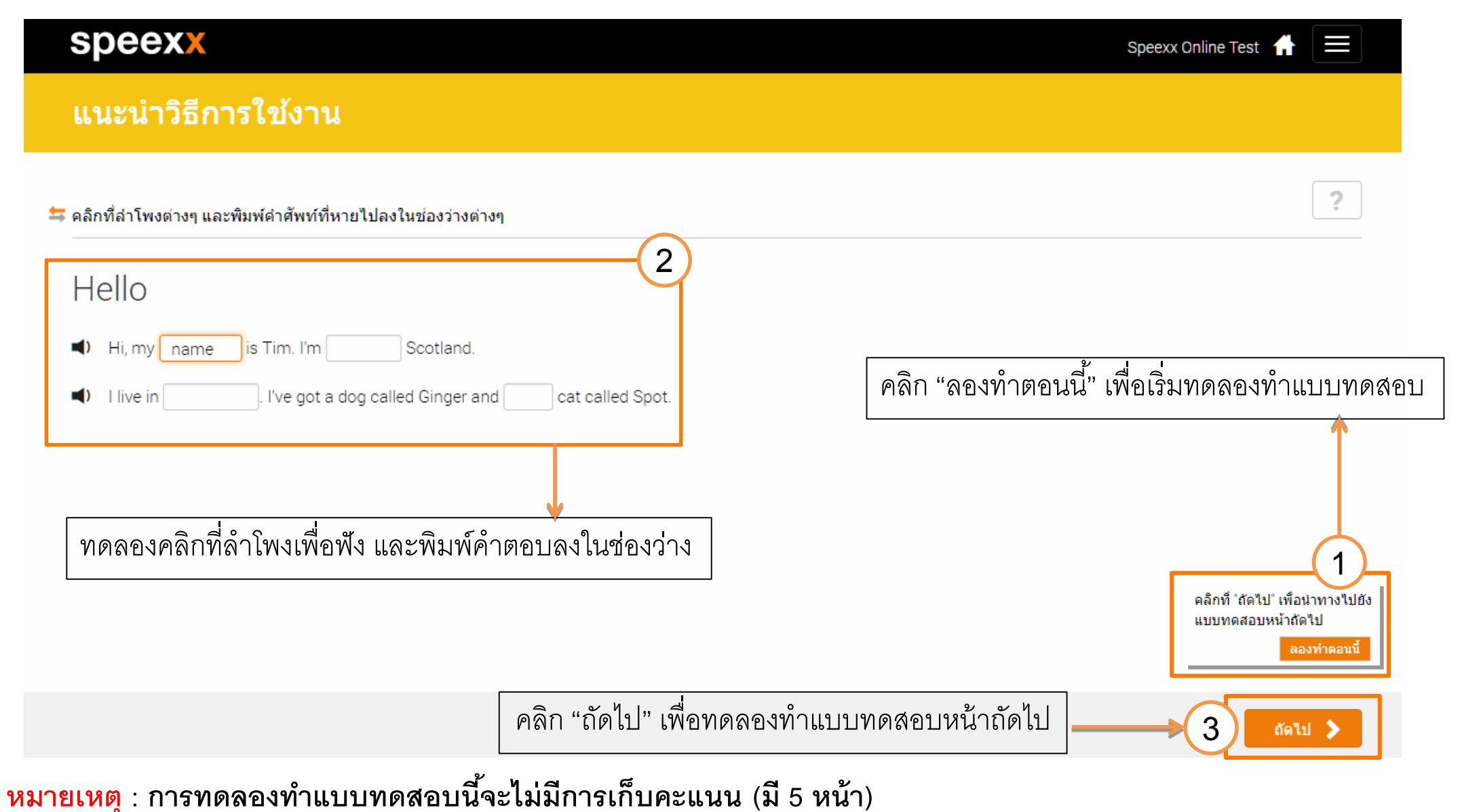

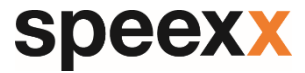

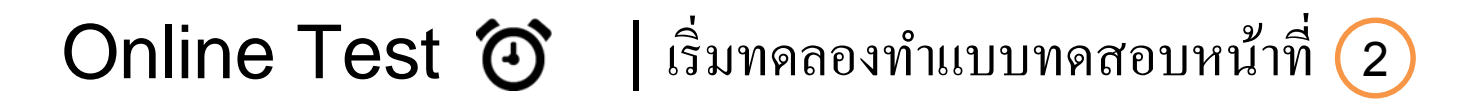

| speexx                                                                                                    | Speexx Online Test 🔒 📃                                                                    |
|----------------------------------------------------------------------------------------------------|-------------------------------------------------------------------------------------------|
| แนะนำวิธีการใช้งาน                                                                                                    |                                                                                           |
| ระ เลือกคำศัพท์ที่ถูกต้องลงในช่องว่าง    Hello    Hi, my live C is Tim. I'm C Scotland.    I live in C. Ive got a dog called Ginger and C cat called Spot.      คลิกหรือแตะที่ลุกศรดุข้างๆ ช่องว่างจนกว่าจะพบ<br>ศาตอบที่ถูกต้อง      คลิก "ลองทำตอนนี้" เพื่อเริ่มทุดลองทำ | ทดลองคลิกที่สัญลักษณ์ด้านขวาช่องคำตอบ โดยสามารถ<br>คลิกไปเรื่อยๆจนกว่าจะพบคำตอบที่ต้องการ |
| คลิก "ถัดไป" เพื่อท                                                                                                    | ดลองทำแบบทดสอบหน้าถัดไป 3 สาม >                                                           |

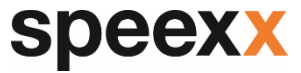

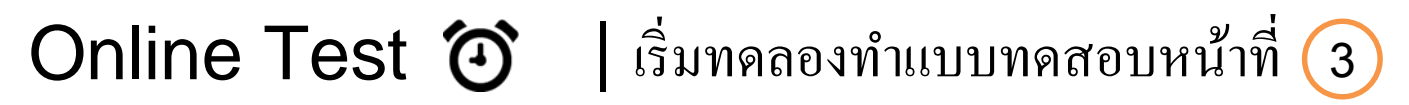

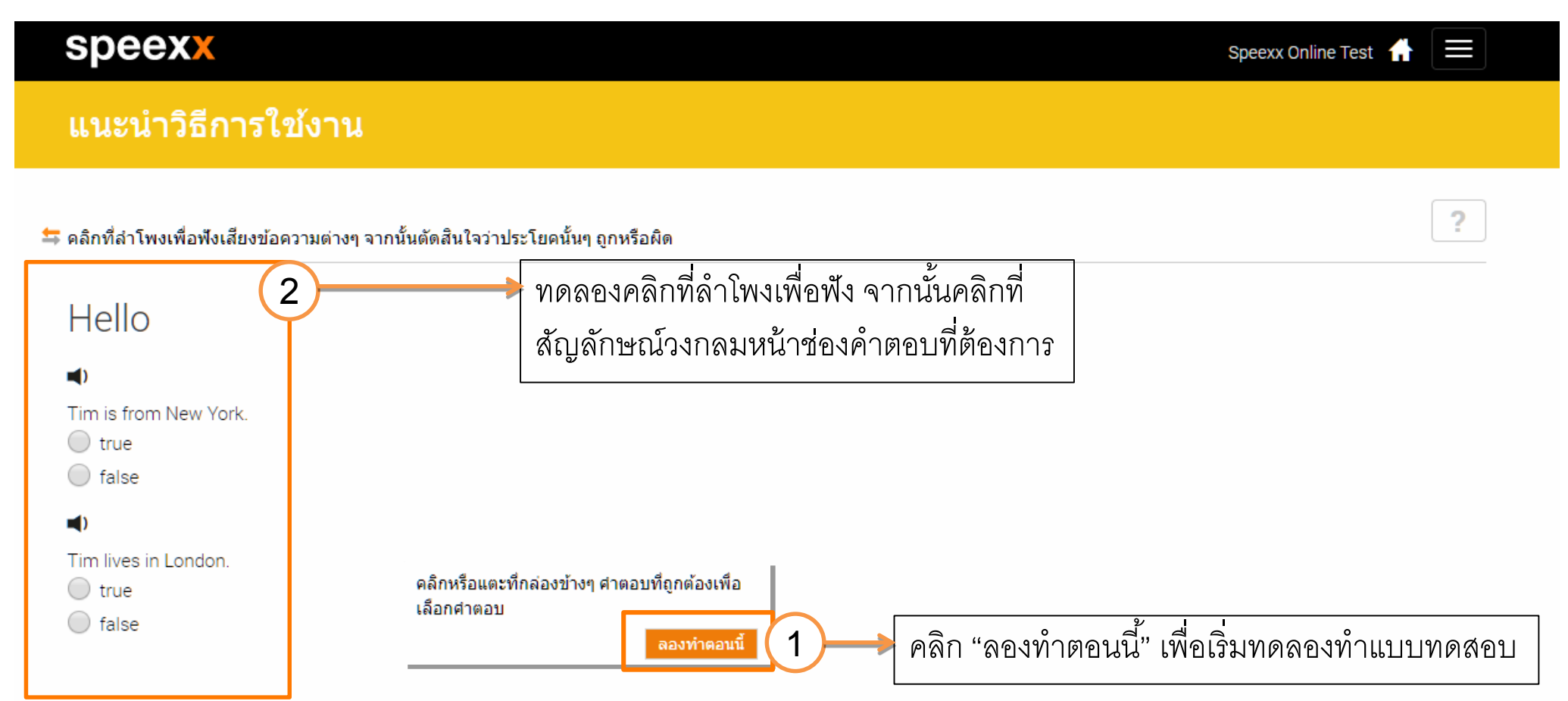

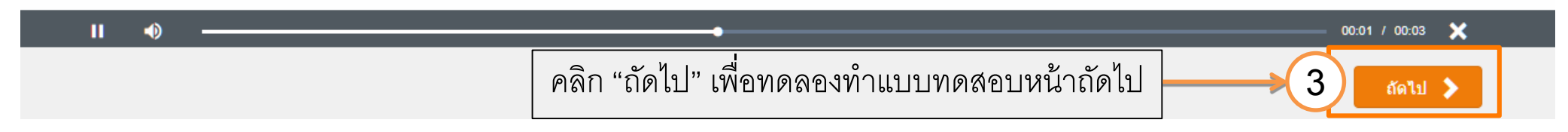

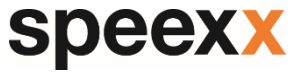

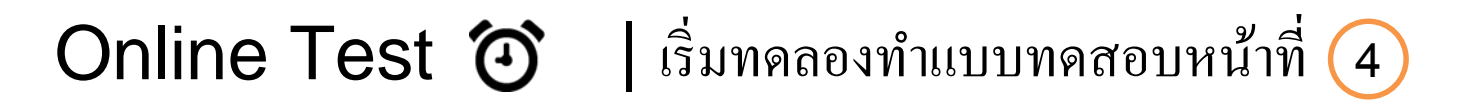

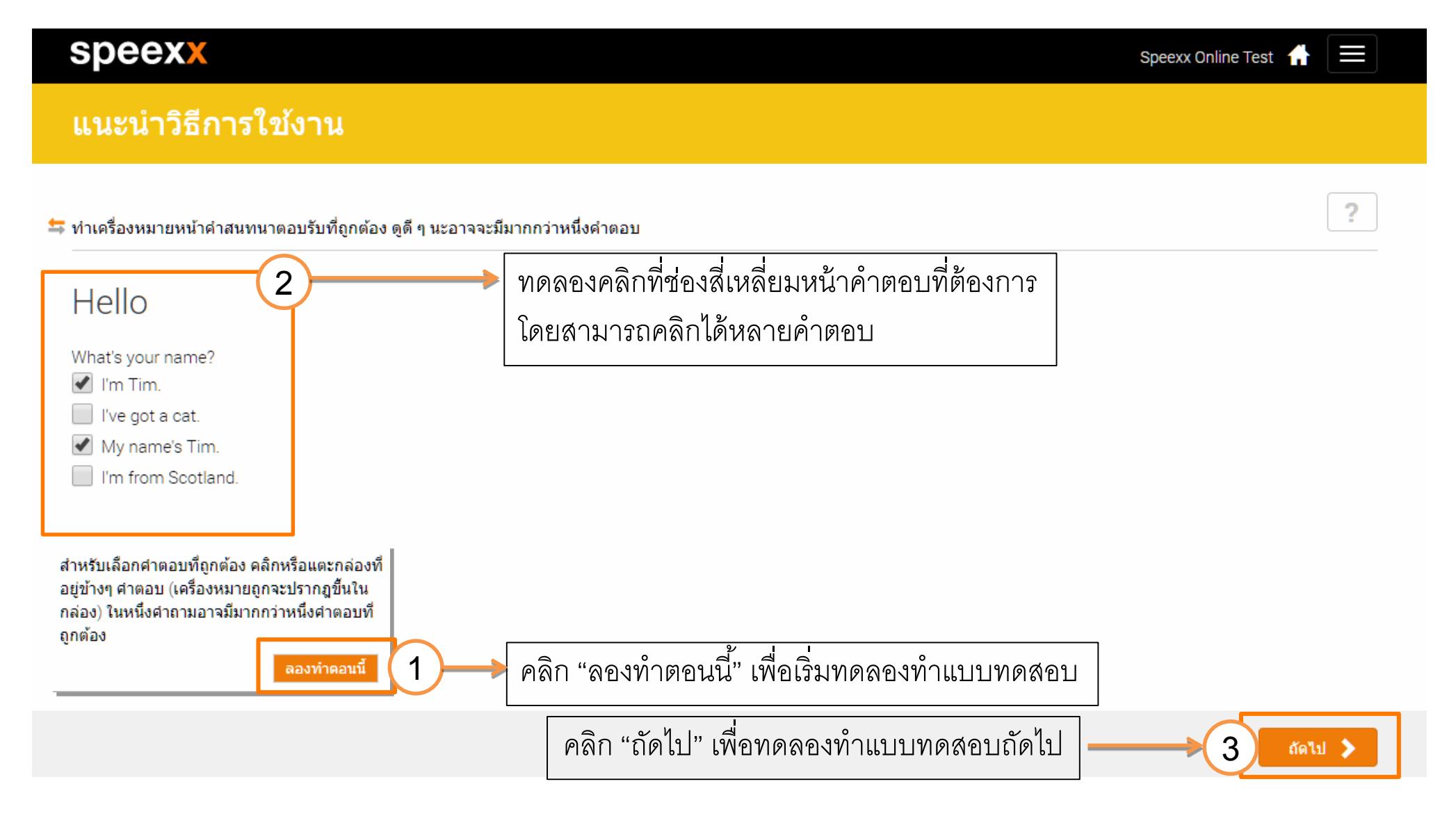

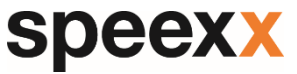

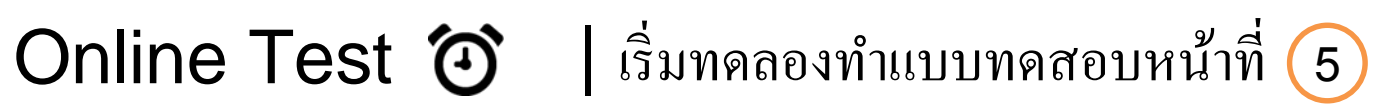

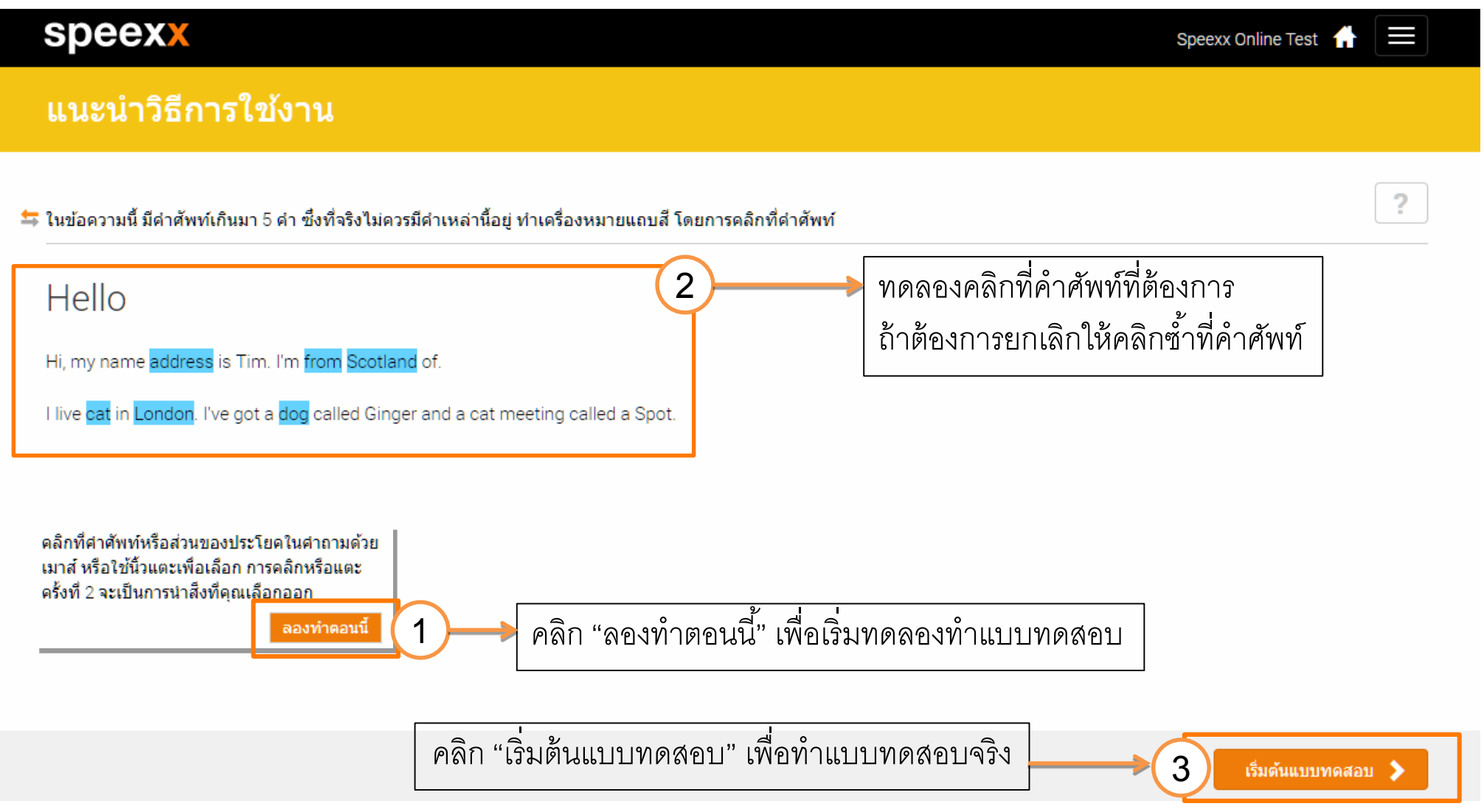

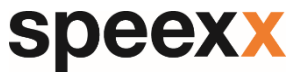

ถัดไป >

## Online Test 🗿 | เริ่มทำทดแบบทดสอบ (สังเกตจะมีเวลาจับเวลาที่มุมขวา)

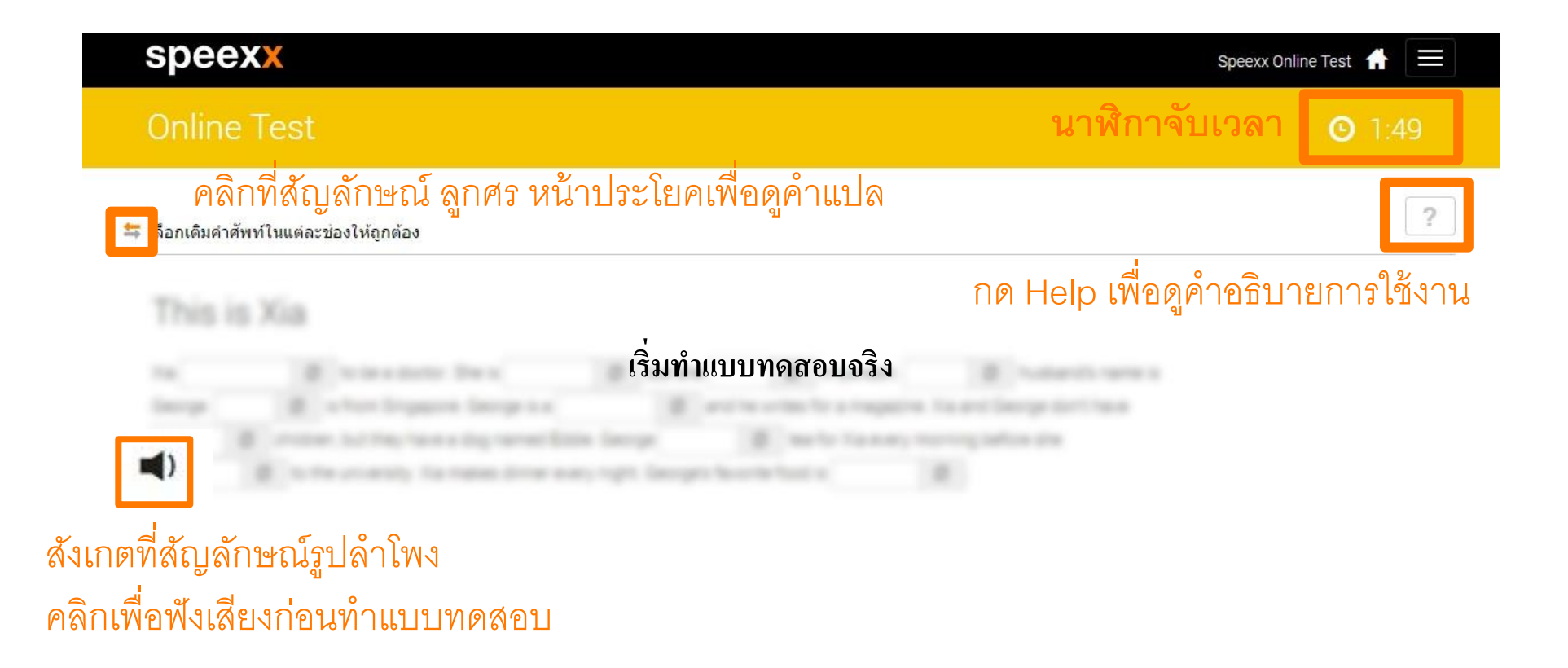

# Online Test 🗿 | สิ้นสุดการสอบวัดระดับ

| speexx |  |
|--------|--|
|--------|--|

| speexx                                                           | Speexx Online Test - English 🛛 🛎 | -   |  |
|------------------------------------------------------------------|----------------------------------|-----|--|
| Speexx Online Test - English                                     |                                  |     |  |
| Final result                                                     |                                  | .al |  |
| ত Time 0 hrs 9 min                                               |                                  |     |  |
|                                                                  |                                  |     |  |
| แบบทดสอบจะสิ้นสุดลงทันที เมื่อทักษะทางภาษาอังกฤษ ของผู้เรียนถูกเ | ]ระเมินเรียบร้อยแล้ว             |     |  |

⑦ Help

#### Contact us

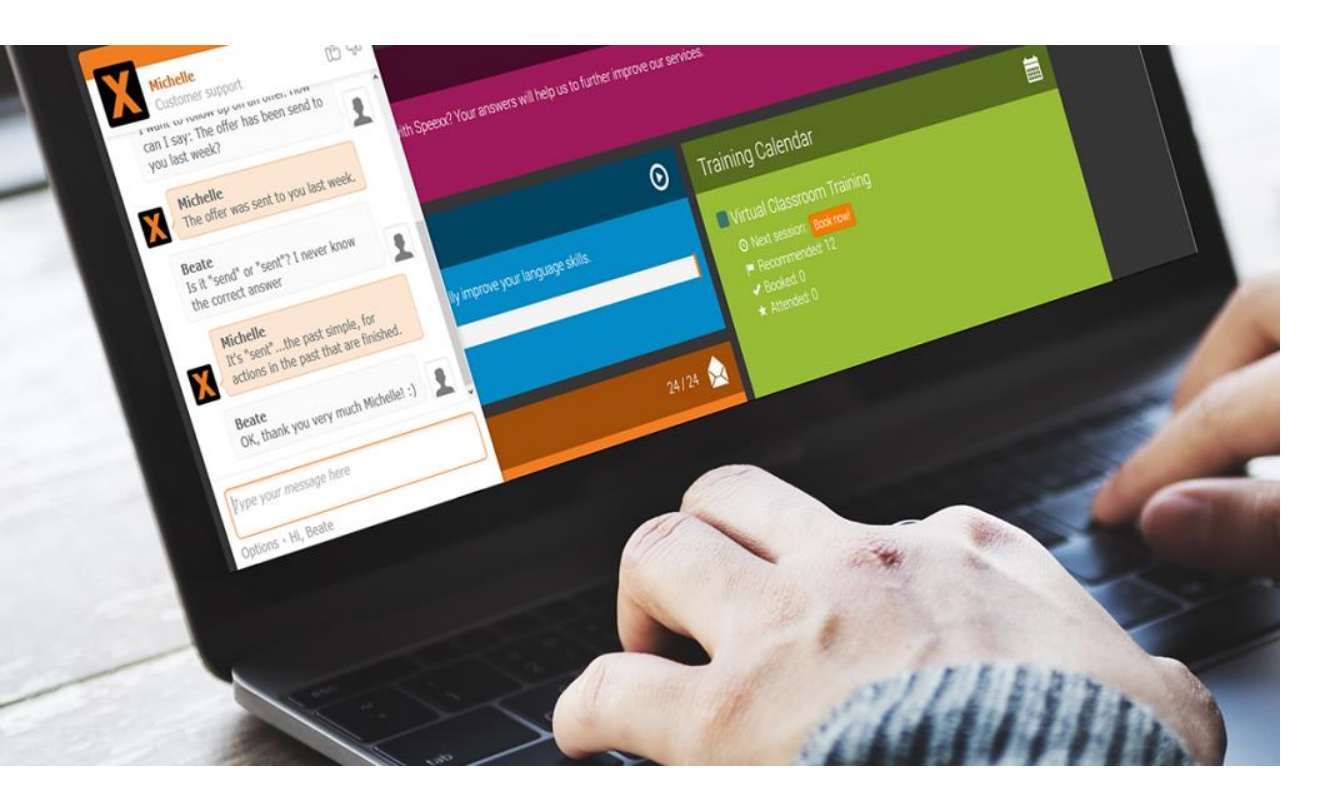

#### Speexx Support Team

Phone : 02-5811222-5 | 081-350-8044

speexx

- E-mail : support@speexx.co.th
- Line ID : @speexxsupport

Thank you, and have fun learning with Speexx!